## Подключение JIRA к MySQL

Для хранения информации о запросах JIRA требуется реляционная база данных. Если вы настраиваете инсталляцию JIRA, мастер установки JIRA поможет настроить соединение с внутренней (HSQL) или внешней базой данных.

• Внутренние базы данных JIRA (HSQL) подходят только для ознакомительных целей. Для производственного использования JIRA, настоятельно рекомендуется подключать JIRA к одной из поддерживаемых баз данных. Это позволит использовать инструменты резервного копирования и восстановления СУБД.

## Подключение JIRA к MySQL

## Создание и настройка базы данных MySQL

 Создайте пользователя базы данных, под которым JIRA будет подключаться (например, jiradbuser). Запомните это имя пользователя базы данных, так как оно будет использоваться для настройки подключения JIRA к этой базе данных в последующих шагах.
 Создайте базу данных, в которой JIRA будет хранить запросы (например, jiradb). База данных должна иметь кодировку UTF8. Введите следующую команду из командного клиента MySQL:

create database jiradb character set utf8;

Запомните это имя базы данных, так как она будет использоваться для настройки подключения JIRA к этой базе данных в последующих шагах. 3. Убедитесь, что пользователь имеет разрешение на подключение к базе данных, и разрешение на создание и заполнение таблиц.

Настройки подключения сервера JIRA к базе данных MySQL

Есть два способа настройки подключения сервера JIRA к базе данных MySQL:

- Используя инструмент конфигурации JIRA (только для дистрибутива JIRA Standalone)
- Вручную

Подключение JIRA к MySQL, используя инструмент конфигурации JIRA

Для запуска инструмента конфигурации JIRA:

B Windows:

Откройте командную строку и запустите config.bat в подпапке bin папки установки JIRA . • Ha Linux/Unix:

Откройте консоль и выполнить config.sh в подпапке bin папки установки JIRA . Для подключения к JIRA MySQL с помощью инструмента JIRA конфигурации:

1. Нажмите на вкладку 'Database'.

2. Из выпадающего списка 'Database type' выберите 'MySQL'. Инструмент конфигурации JIRA отобразит текущие параметры конфигурации базы данных, если таковые уже установлены.

| 🕱 JIRA Configuration Tool    |                     |     |
|------------------------------|---------------------|-----|
| JIRA Home                    | Database Web Server |     |
| Database type                | MySQL 💌             |     |
| Connection Details           |                     |     |
| Hostname di                  | server              |     |
| Port 33                      | 06                  |     |
| Database jir                 | adb                 |     |
| Username jir                 | adbuser             |     |
| Password pa                  | ssword              |     |
|                              |                     |     |
| Connection Pool Pool Size 15 |                     |     |
| Test Connection              |                     |     |
|                              | Save                | ise |

- 3. Заполните данные подключения к базе данных MySQL.
  - 'Hostname' имя или IP-адрес машины, на которой установлен MySQL.
  - 'Port' TCP/IP порт, на котором работает сервер MySQL. Вы можете оставить поле пустым, чтобы использовать порт по умолчанию.
  - 'Database' имя базы данных MySQL (в которую JIRA сохраняет данные).
  - 'Username' пользователь, который JIRA использует для подключения к серверу MySQL.
  - 'Password' пароль пользователя для аутентификации на сервере MySQL.
- JIRA имеет пул соединений открытых для сервера баз данных. Вы можете установить максимальный размер этого пула в текстовом поле 'Pool Size'.
- 5. После ввода настроек, нажмите кнопку 'Test Connection' для тестирования параметров соединения.
- 6. Нажмите на кнопку 'Save', чтобы сохранить настройки, когда будете готовы. Обратите внимание: Необходимо перезапустить JIRA чтобы новые настройки вступили в силу.

## Подключение JIRA к MySQL вручную

 Отредактируйте файл dbconfig.xml в корне папки JIRA Home. Если этот файл не существует, создайте его, скопируйте и вставьте в него пример XML-кода приведенный ниже и отредактируйте XML при необходимости. При редактировании файла dbconfig.xml, избегайте символа &, добавляя 'amp' в конце каждого такого символа как показано в элементе <url>
 url> ниже:

| xml version="1.0" encoding="UTF-8"?                                                          |  |  |
|----------------------------------------------------------------------------------------------|--|--|
| <jira-database-config></jira-database-config>                                                |  |  |
| <name>defaultDS</name>                                                                       |  |  |
| <delegator-name>default</delegator-name>                                                     |  |  |
| <database-type>mysql</database-type>                                                         |  |  |
| <schema-name></schema-name>                                                                  |  |  |
| <jdbc-datasource></jdbc-datasource>                                                          |  |  |
| <url>jdbc:mysql://dbserver:3306/jiradb?useUnicode=true&amp;characterEncoding=utf8&amp;</url> |  |  |
| sessionVariables=storage_engine=InnoDB                                                       |  |  |
| <pre><driver-class>com.mysql.jdbc.Driver</driver-class></pre>                                |  |  |
| <username>jiradbuser</username>                                                              |  |  |
| <pre><pre>cpassword&gt;[enter db password]</pre></pre>                                       |  |  |
| <pre><pool-size>15</pool-size></pre>                                                         |  |  |
| <validation-query>select 1</validation-query>                                                |  |  |
|                                                                                              |  |  |
|                                                                                              |  |  |
|                                                                                              |  |  |

 Сохраните отредактированный файл dbconfig.xml (в корне папки JIRA Home). Необходимо перезапустить JIRA чтобы новые настройки вступили в силу.